\_\_\_\_\_

## Paper Submission Guidelines.

\_\_\_\_\_\_

- 1. Enter the URL <u>http://www.ticst.rmutt.ac.th</u>
- 2. Click the "Call for Papers link" on the conference website.

| December 7 - 8, 2017                                                                                                    |                                                                                                    |
|----------------------------------------------------------------------------------------------------|----------------------------------------------------------------------------------------------------|
| Faculty of Science and Technology, RMUTT                                                                                                    |                                                                                                    |
| TICST 2017 39 Moo 1, Rangsit- Nakhonnayok Road, Thanyaburi, Pathum Thani 12110                                                                                                    |                                                                                                    |
| HOME ABOUT LOG IN ACCOUNT SEARCH                                                                                                    | OPEN CONFERENCE SYSTEMS                                                                                                    |
| Home > The International Conference on Science and Technology 2017 > The International Conference on Science and Technology 2017                                                                                                    | Conference Help                                                                                                    |
|                                                                                                    | USER                                                                                                    |
| The International Conference on Science and Technology 2017                                                                                                    | Password                                                                                                    |
| Rajamangala University of Technology Thanyaburi (Thailand)                                                                                                    | Remember me                                                                                                    |
| December 7, 2017 – December 8, 2017                                                                                                    | NOTIFICATIONS <ul> <li><u>View</u></li> <li><u>Subscribe</u> / <u>Unsubscribe</u></li> </ul>                                                                                                    |
| The International Conference on Science and Technology 2017 (TICST 2017) is jointly organized by the Faculty of Science and Technology, Rajamangala University of<br>Technology Thanyaburi (Thailand), National Pingtung University of Science and Technology (Taiwan), National Pingtung University (Taiwan), Islamic University of<br>Indonesia (Indonesia), and Hokkaido Information University (Japan). | CONFERENCE CONTENT<br>Search                                                                                                    |
| International Conference on Science and Technology 2017<br>December 7 - 8, 2017<br>Faculty of Science and Technology, RMUTT<br>TICST 2017                                                                                                    | Conference Information<br>• <u>Overview</u><br>• <u>Califor Papers</u> (March 23, 2017 -<br>August 31, 2017)<br>• <u>Program</u><br>• <u>Registration</u><br>• <u>Accommodation</u><br>Browse<br>• <u>By Conference</u><br>• <u>By Author</u><br>• <u>By Title</u> |
| <pre></pre>                                                                                                    | FONT SIZE                                                                                                    |

3. Go to the bottom of the page and click on the link "STEP ONE OF THE SUBMISSION PROCESS"

- Early Bird Registration Period (Payment Due): October 1 31, 2017
- Regular Registration Period (Payment Due): November 1- 20, 2017
- Conference Dates: December 7 8, 2015
- Download
- Full Paper Template
- Abstract Paper Template
- Conference Brochure
- Paper Submission Guidelines
- Chart for Paper Submission & Publication

"Click the link at the bottom of the page to submit a paper to this conference."

#### **Author Guidelines**

Full papers must be written in English and should be electrically received as the MS-word file on TICST website (http://www.ticst.rmutt.ac.th/index.php/TICST2017/TICST2017/schedConf/cfp) by August 31, 2017.

The "manuscript of the papers to be limited to a maximum length of 8 pages (IEEE 2-Column Format)" including figures, tables and references.

All submitted papers will be reviewed by 2-3 International Experts. Full papers must have the names, affiliations and email addresses of all the authors. The name of the presenting author must be underlined.

Accepted full length papers/abstracts will be included in the Conference Proceedings.

Accepted and presented full papers will be published in the conference proceedings and submitted to IEEE XPlore. Please choose the session type "Publishing with IEEE XPlore" during the submission process.

Authors of selected papers will be invited to submit an extended version for publication in <u>a regular issue of Science and Technology RMUTT</u> Journal (ISSN: 2229-1547; Thai-Journal Citation Index (TCI)--Group I).

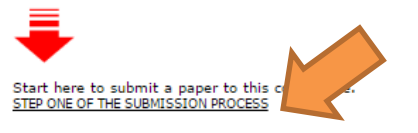

4. First time user - Click on the link "Not a user? Create an account with this site"

(For second time users, just enter the "Username" and "Password" and then click on the "Login" button)

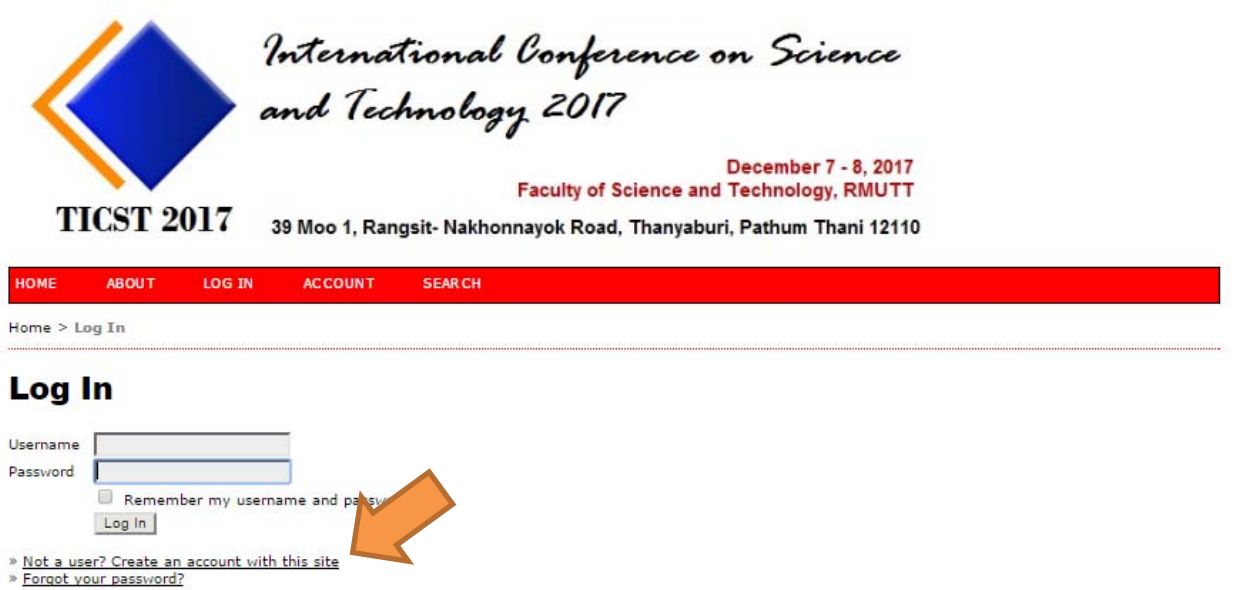

### 5. Fill in this form to create an account with this conference and then click on the "Create" button.

| Account                                                                                                    |                                                                                                    | Remember me                                                                           |  |
|----------------------------------------------------------------------------------------------------|----------------------------------------------------------------------------------------------------|---------------------------------------------------------------------------------------|--|
| Fill in this form to create                                                                                                    | an account with this conference.                                                                   | CONFERENCE CONTENT                                                                    |  |
| Profile<br>Username*                                                                                                    | santi                                                                                              | All Search                                                                            |  |
| Password*                                                                                                    | The username must contain only lowercase letters, numbers, and hyphens/underscores.                | * Overview     * Call for Papers (March 23, 2015 - July 31, 2015)     * Accommodation |  |
| Repeat password*<br>Salutation                                                                                                    |                                                                                                    | Browse<br>• <u>Bv Conference</u><br>• <u>Bv Author</u><br>• Bv Title                  |  |
| Middle name<br>Last name*                                                                                                    | pattanavichai                                                                                      | FONT SIZE                                                                             |  |
| Initials<br>Gender                                                                                                    | Joan Alice Smith = JAS                                                                             |                                                                                       |  |
| Affiliation*                                                                                                    | Faculty of Science and Technology,<br>Rajamangal University of<br>Technology Thanyaburi (Thailand) |                                                                                       |  |
| Confirmation                                                                                                    | Send me a confirmation email including my username and password                                    |                                                                                       |  |
| Create account as          Image: Create account as       Image: Create account as         Image: Create account as       Image: Create account as         Image: Create account as       Image: Create account as         Image: Create account as       Image: Create account as         Image: Create account as       Image: Create account account acc |                                                                                                    |                                                                                       |  |
| Γ                                                                                                    | This document was prepared by the Educational Technolo                                             | gy Sector, RMUTT.                                                                     |  |

6. You are automatically logging in ... Click on the "Call for Papers link" again.

## TICST2017

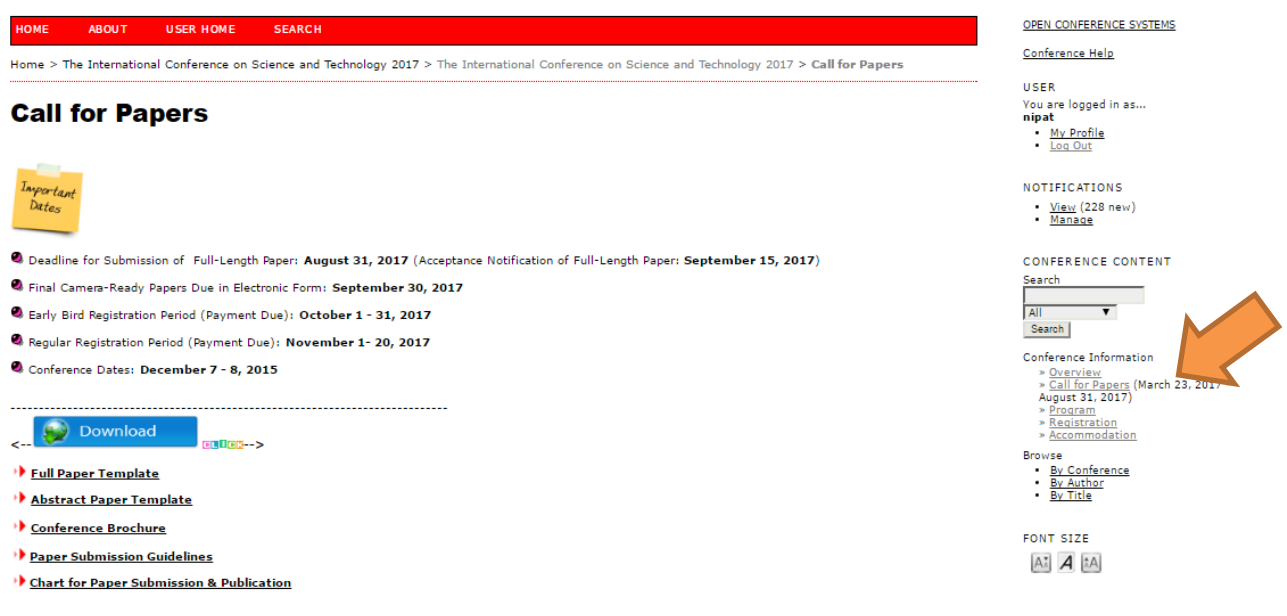

7. Again...go to the bottom of the page and click on the link "STEP ONE OF THE SUBMISSION PROCESS".

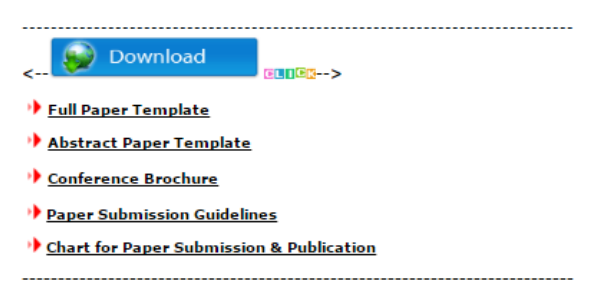

"Click the link at the bottom of the page to submit a paper to this conference."

#### Author Guidelines

Full papers must be written in English and should be electrically received as the MS-word file on TICST website (http://www.ticst.rmutt.ac.th/index.php/TICST2017/TICST2017/schedConf/cfp) by August 31, 2017.

The "manuscript of the papers to be limited to a maximum length of 8 pages (IEEE 2-Column Format)" including figures, tables and references.

All submitted papers will be reviewed by 2-3 International Experts. Full papers must have the names, affiliations and email addresses of all the authors. The name of the presenting author must be underlined.

Accepted full length papers/abstracts will be included in the Conference Proceedings.

Accepted and presented full papers will be published in the conference proceedings and submitted to IEEE XPlore. Please choose the session type "Publishing with IEEE XPlore" during the submission process.

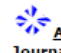

Authors of selected papers will be invited to submit an extended version for publication in <u>a regular issue of Science and Technology RMUTT</u> Journal (ISSN: 2229-1547; Thai-Journal Citation Index (TCI)--Group I).

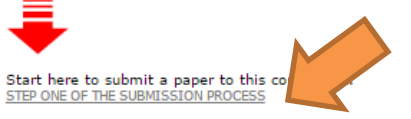

8. Step 1. Starting the Submission - Fill in the form and click on the "Save and Continue" button.

| HOME ABOUT               | USER HOME                | SEARCH                                                                                                    |
|--------------------------|--------------------------|----------------------------------------------------------------------------------------------------|
| Home > User > Autho      | r > Submissions          | > New Submission                                                                                                    |
| Step 1. St               | arting t                 | he Submission                                                                                                    |
| 1. START 2. UPLOAD SU    | BMISSION 3. ENTER        | R METADATA 4. CONFIRMATION                                                                                                    |
| Encountering difficultie | es? Contact <u>Confe</u> | rence Organizer for assistance.                                                                                                    |
| Conference               | Track                    |                                                                                                    |
| Select the appropriate   | track for this sub       | mission (see <u>Track Policies</u> ).                                                                                                    |
| Track*                   | Pleas                    | e select a track 🔻                                                                                                    |
|                          |                          |                                                                                                    |
| Session Typ              | be                       |                                                                                                    |
| Session Type             | ۲                        | Full Paper (Poster PresentationPublishing with IEEE XPlore)                                                                                                    |
|                          |                          | **Accepted and presented papers/posters will be published in the Conference Proceedings and submitted to IEEE Digital<br>XPlore. The manuscript of the papers to be limited to a maximum length of 8 pages (IEEE 2-Column Format) including<br>fources tables and references  |
|                          |                          | Full Paper (Poster PresentationNot Publishing with IEEE XPlore)                                                                                                    |
|                          |                          | **Accepted and presented papers/poster will only be published in the Conference Proceedings (not submitted to IEEE Digital XPlore) The manuscript of the papers to be limited to a maximum length of 8 pages (IEEE 2-Column Format) including figures. tables and references. |
|                          |                          | Full Paper (Oral PresentationPublishing with IEEE XPlore)                                                                                                    |
|                          |                          | **Accepted and presented papers will be published in the Conference Proceedings and submitted to IEEE Digital XPlore. The<br>manuscript of the papers to be limited to a maximum length of 8 pages (IEEE 2-Column Format) including figures, tables<br>and references.        |
|                          |                          | Full Paper (Oral PresentationNot Publishing with IEEE XPlore)                                                                                                    |
|                          |                          | **Accepted and presented papers will only be published in the Conference Proceedings (not submitted to IEEE Digital XPlore)<br>The manuscript of the papers to be limited to a maximum length of 8 pages (IEEE 2-Column Format) including figures,<br>tables and references.  |

| <b>Comments for Conference</b> | Director |  |
|--------------------------------|----------|--|
| Enter text (optional)          | A.<br>T  |  |
| Save and continue Cancel       |          |  |
| * Denotes required field       |          |  |

9. Step 2. Uploading the Submission – Browse and upload your paper (.doc format) and click on the "Save and Continue" button.

## Step 2. Uploading the Submission

1. START 2. UPLOAD SUBMISSION 3. ENTER METADATA 4. CONFIRMATION

To upload a paper to this conference, complete the following steps.

- 1. On this page, click Browse (or Choose File) which opens a Choose File window for locating the file on the hard drive of your computer.
- 2. Locate the file you wish to submit and highlight it.

Save and continue

Cancel

- Click Open on the Choose File window, which places the name of the file on this page.
   Click Upload on this page, which uploads the file from the computer to the conference's web site and renames it following the
- Conference's conventions.
   Once the submission is uploaded, click Save and Continue at the bottom of this page.

Encountering difficulties? Contact <u>Conference Organizer</u> for assistance.

Submission File
File name 2-3-1-SM.docx
Original file name test.docx
File size 12KB
Date uploaded 2015-03-26 11:53 AM
Replace submission
Browse...
Upload

10. Step 3. Entering the Submission's Data – Fill in the form and click on the "Save and Continue" button.

## Step 3. Entering the Submission's Metadata

1. START 2. UPLOAD SUBMISSION 3. ENTER METADATA 4. CONFIRMATION

| Authors                                         |                                                          |                      |                           |
|-------------------------------------------------|----------------------------------------------------------|----------------------|---------------------------|
| First name*                                     | santi                                                    |                      |                           |
| Middle name                                     |                                                          |                      |                           |
| Last name*                                      | pattanavichai                                            |                      |                           |
| Email*                                          | soa_hero@yahoo.com                                       |                      |                           |
| URL                                             |                                                          |                      |                           |
| Affiliation                                     | Faculty of Science and Tech<br>Technology Thanyaburi (Th | hnology,<br>hailand) | Rajamangala University of |
| Country                                         | Thailand                                                 |                      |                           |
| Bio statement<br>(E.g., department and<br>rank) |                                                          |                      |                           |
| Supporting Age                                  | ncies                                                    |                      |                           |

# Identify agencies that provided funding or support for the work presented in this submission. Agencies Save and continue Cancel \* Denotes required field

**11.** Last Step : Confirming the Submission – Just click on the "Finish Submission" button. (You can also view your manuscript by clicking on your file before submitting your manuscript.)

## Step 5. Confirming the Submission

1. START 2. UPLOAD SUBMISSION 3. ENTER METADATA 4. CONFIRMATION

To submit your manuscript to The International Conference on Science and Technology 2015 click Finish Submission. The submission's principal contact will receive an acknowledgement by email and will be able to view the submission's progress through the editorial process by logging in to the conference web site. Thank you for your interest in publishing with The International Conference on Science and Technology 2015.

#### **File Summary**

| ID                                                                                      | ORIGINAL FILE | ТҮРЕ            | FILE SIZE | DATE UPLOADED |
|-----------------------------------------------------------------------------------------|---------------|-----------------|-----------|---------------|
| 3                                                                                       | TEST.D        | Submission File | 12KB      | 03-26         |
| Finish Submissi This document was prepared by the Educational Technology Sector, RMUTT. |               |                 |           |               |

#### 12. Click on the "Active Submissions" link.

# **Active Submissions**

Submission complete » <u>Active Submissions</u>

you for submitting your work to The International Conference on Science and Technology 2015.

13. You will be notified by email to confirm your successful submission.

------

Any inconvenience, please contact: ticst@rmutt.ac.th

Thank you